## **DAHUA Email setting**

1. Log in to Gmail to set the path--Forwarding and POP/ IMAP --- Enable POP and IMAP ---Save .

| = M Gmail                                                                                                    | Q Search mail                                                                               |                                                                                                    | © (1)    |  |  |
|----------------------------------------------------------------------------------------------------|---------------------------------------------------------------------------------------------|----------------------------------------------------------------------------------------------------|----------|--|--|
| - Compose                                                                                                    | Settings                                                                                    |                                                                                                    | 1<br>拼 - |  |  |
|                                                                                                    | General Labels Inbox Accounts and Import I                                                  | Filters and Blocked Addresses Forwarding and POP/IMAP Add-ons Chat and Meet Advanced Offline Themes                                                                                |          |  |  |
| ☐ Inbox<br>★ Starred                                                                                                    | Forwarding: Add a                                                                           | forwarding address 2                                                                                                    |          |  |  |
| <ul> <li>Snoozed</li> <li>Important</li> <li>Sent</li> </ul>                                                              | POP download: 1. Stat<br>Learn more Ena                                                     | us: POP is mabled for all mail<br>ble POP for all mail (were mail that's already been downloaded)<br>ble POP for all mail remarks from new on                                      |          |  |  |
| Drafts                                                                                                    | ⊚ Dis                                                                                       | able POP                                                                                                    |          |  |  |
| Categories                                                                                                    | 2. Whe                                                                                      | n messages are accessed with POP keep Gmail's copy in the Inbox •                                                                                                    |          |  |  |
| • More                                                                                                    | 3. Con<br>Config                                                                            | figure your email client (e.g. Outlook, Eudora, Netscape Mail)<br>uration instructions                                                                                             |          |  |  |
| <ul> <li>Start a meeting</li> <li>Join a meeting</li> </ul>                                                               | 4 IMAP access: Status<br>(access Gmail from other clients using IMAP)<br>Learn more<br>Disi | : IMAP is enabled<br>ble IMAP<br>able IMAP                                                                                                    |          |  |  |
| Chat                                                                                                    | When I<br>Aut<br>Aut                                                                        | mark a message in IMAP as deleted:<br>© Expunge on - immediately update the server. (default)<br>© Expunge off - Wait for the client to update the server.                         |          |  |  |
|                                                                                                    | When a<br>Arc<br>Mor                                                                        | a message is marked as deleted and expunged from the last visible IMAP folder:<br>hve the message (default)<br>we the message to the Trash<br>nedlately delete the message forever |          |  |  |
| No recent chate                                                                                                    | Folder                                                                                      | size limits ont limit the number of messages in an IMAP folder (default) ILAP folders to contain no more than this many messages I_L000 •                                          |          |  |  |
| No recent chats Start a new one Configure your email client (e.g. Outlook, Thundesbird, Phone) Configuration instructions |                                                                                             |                                                                                                    |          |  |  |
|                                                                                                    |                                                                                             | 5 Save Changes Cancel                                                                                                    |          |  |  |

## 2. Choose Manage your Google Account.

| Q Search mail                                | *                                                                                                    | 0 🕸 🛒                             |
|----------------------------------------------|----------------------------------------------------------------------------------------------------|-----------------------------------|
| Settings                                     |                                                                                                    |                                   |
| General Labels Inbox Accounts a              | nd Import Filters and Blocked Addresses Forwarding and POP/IMAP Add-ons Chat and Meet Advanced Offline Themes |                                   |
|                                              | Tip: You can also forward only some of your mail by creating a filter!                                        |                                   |
| POP download:                                | 1. Status: POP is enabled for all mail                                                                        |                                   |
| Learn more                                   | <ul> <li>Enable POP for all mail (even mail that's already been downloaded)</li> </ul>                        | xiei.                             |
|                                              | O Enable POP for mail that arrives from now on                                                                |                                   |
|                                              | Disable POP                                                                                                   | 2 Manage your Google Account      |
|                                              | 2. When messages are accessed with POP keep Gmail's copy in the Inbox                                         | 9t Add another account            |
|                                              | 3 Configure your email client (e.g. Outlook: Eudora Netscane Mail)                                            |                                   |
|                                              | Configuration instructions                                                                                    |                                   |
| MAP access:                                  | Status: IMAP is enabled                                                                                       | Sign out                          |
| (access Gmail from other clients using IMAP) | Enable IMAP                                                                                                   |                                   |
| Learn more                                   | Disable IMAP                                                                                                  | Privacy Policy · Terms of Service |
|                                              | When I mark a message in IMAP as deleted:                                                                     |                                   |
|                                              | Auto-Expunge on - Immediately update the server. (default)                                                    |                                   |
|                                              | Auto-Expunge off - Wait for the client to update the server.                                                  |                                   |
|                                              | When a message is marked as deleted and expunged from the last visible IMAP folder:                           |                                   |
|                                              | <ul> <li>Archive the message (default)</li> </ul>                                                             |                                   |
|                                              | Move the message to the Trash                                                                                 |                                   |
|                                              | Immediately delete the message forever                                                                        |                                   |
|                                              | Folder size limits                                                                                            |                                   |
|                                              | Do not limit the number of messages in an IMAP folder (default)                                               |                                   |
|                                              | Limit IMAP folders to contain no more than this many messages 1,000 •                                         |                                   |
|                                              | Configure your email client (e.g. Outlook, Thunderbird, IPhone)                                               |                                   |
|                                              | Configuration instructions                                                                                    |                                   |

3. Enter Security Management---Enable 2-Step Verfication--TURN ON.

| Google Account                                             | ٩     | Search Google Account |                                                                             |                         |   |
|------------------------------------------------------------|-------|-----------------------|-----------------------------------------------------------------------------|-------------------------|---|
| Home                                                       |       |                       | Sectings and recommendations to                                             | curity                  |   |
| Data & personalisation     Security     People and sharing |       |                       | Security issues found<br>Protect your account now by resolving these issues |                         |   |
| Payments and subscrip                                      | tions |                       | Secure account                                                              |                         |   |
|                                                            |       |                       | Signing in to Google                                                        |                         |   |
|                                                            |       |                       | Password                                                                    | Last changed 6 Apr 2014 | > |
|                                                            |       |                       | Use your phone to sign in                                                   | O off                   | > |
|                                                            |       |                       | 2 2-Step Verification                                                       | • off                   | > |
|                                                            |       |                       |                                                                             |                         |   |

| ו?             |                         |                                             |
|----------------|-------------------------|---------------------------------------------|
| turn on 2-Step | Verification for ye     | our Google                                  |
| or<br>ot       | on?<br>o turn on 2-Step | on?<br>o turn on 2-Step Verification for ye |

4. Enter Security Management---Click App passwords--Setting select the app and device for which you want to generate the app password.

Click App passwords App passwords settings.

| Google Account Q Search Google Account                          |                                                                             |                                                |   |
|-----------------------------------------------------------------|-----------------------------------------------------------------------------|------------------------------------------------|---|
| Home     Fersonal Info                                          | Settings and recommendations                                                | curity<br>to help you keep your account secure |   |
| Data 5 personalisation     Security     1     Pople and sharing | Security issues found<br>Protect your account now by resolving these issues |                                                |   |
| Payments and subscriptions                                      | Secure account                                                              |                                                |   |
|                                                                 | Signing in to Google                                                        |                                                |   |
|                                                                 | Password                                                                    | Last changed 6 Apr 2014                        | > |
|                                                                 | 2-Step Verification                                                         | On                                             | > |
|                                                                 | 2 App passwords                                                             | None                                           | > |
|                                                                 |                                                                             |                                                |   |

## App passwords settings.

| ← App passw                                                | vords                                                                                        |                                                        |
|------------------------------------------------------------|----------------------------------------------------------------------------------------------|--------------------------------------------------------|
| App passwords let you sig<br>Verification. You'll only nee | n in to your Google Account from apps on de<br>d to enter it once so you don't need to remen | vices that don't support 2-Step<br>nber it. Learn more |
| You don't have any app                                     | passwords.                                                                                   |                                                        |
| Select the app and dev                                     | ice for which you want to generate the app p                                                 | assword.                                               |
| Select app                                                 | Select device 👻                                                                              |                                                        |
| Mail                                                       |                                                                                              |                                                        |
| Calendar                                                   |                                                                                              | GENERATE                                               |
| Contacts                                                   |                                                                                              |                                                        |
| YouTube                                                    |                                                                                              |                                                        |
| Other (Custom nam                                          | a)                                                                                           |                                                        |
|                                                            |                                                                                              |                                                        |
| enerated app password                                      |                                                                                              |                                                        |
| r                                                          | Your app password for your device                                                            |                                                        |
| Email Login password                                       | avvr pekx mppt                                                                               |                                                        |
|                                                            | How to use it                                                                                |                                                        |
| Enal                                                       | Go to the settings for your Google Account in                                                |                                                        |
| весикаануфдлан.com                                         | up. Replace your password with the 16-                                                       |                                                        |
| hassword                                                   | character password shown above.<br>Just like your normal password, this app                  |                                                        |
|                                                            | password grants complete access to your<br>Google Account. You won't need to remember        |                                                        |
|                                                            | it, so don't write it down or share it with                                                  |                                                        |

DONE

5. Open the IE browser and log in camera web.

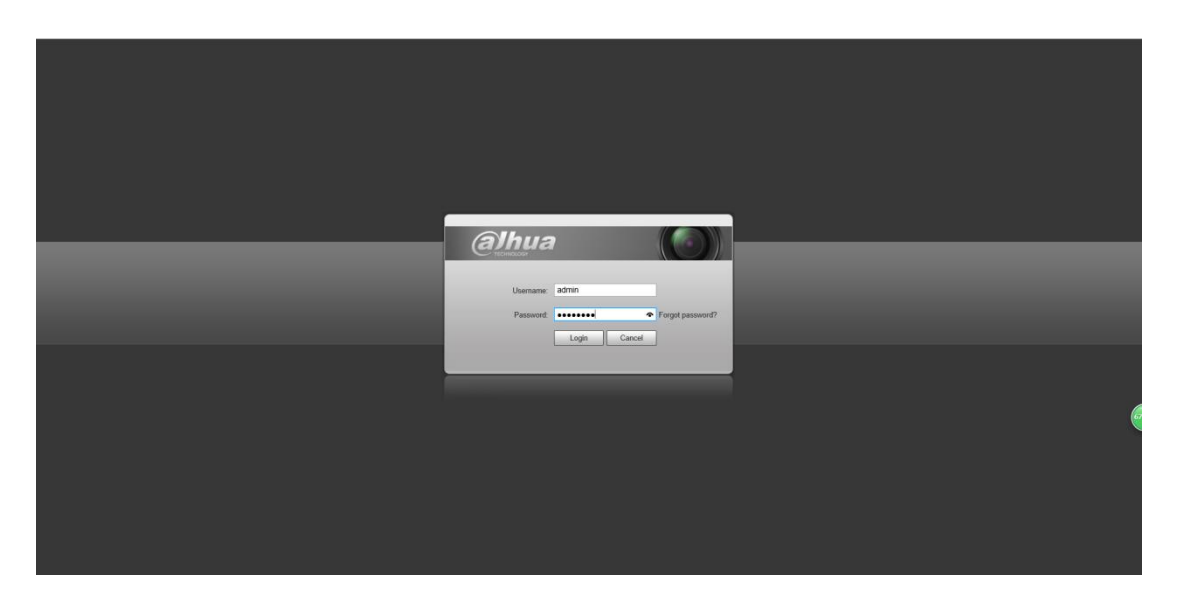

6. log in camera web ,enter camera Setting screen.click"setting-network-SMTP(Email)".

| IP Camera       |                |                              | Live    | Playback | Setting | Alarm | Logout |
|-----------------|----------------|------------------------------|---------|----------|---------|-------|--------|
| Camera          | SMTP(Email)    |                              |         |          |         |       |        |
| > TCP/IP        | SMTP Server    | none                         |         |          |         |       |        |
| > Port          | Port           | 25                           |         |          |         |       |        |
| > PPPoE         | Anonymity      |                              |         |          |         |       |        |
| > DDNS          | Username       | anonymity                    |         |          |         |       |        |
| > SMTP(Email) 3 | Password       | •••••                        |         |          |         |       |        |
| > UPnP          | Sender         | none                         |         |          |         |       |        |
| > SNMP          | Authentication | TI S(Decommended)            |         |          |         |       |        |
| > Bonjour       | Tale           |                              | shumant |          |         |       |        |
| > Multicast     | Meil Desekver  | iPC Message + V Auto         | annen   |          |         |       |        |
| > Auto Register | Mail Receiver  | +                            |         |          |         |       |        |
| > 802.1x        |                |                              |         |          |         |       |        |
| > QOS           |                |                              |         |          |         |       |        |
| Event           | Health Mail    | Update Period 60 Min.(30~144 | 0)      |          |         |       |        |
| Storage         |                | Test                         |         |          |         |       |        |
| System          |                | Default Defeash              | Sauce   |          |         |       |        |
| ▶ Information   |                | Deladit                      | Save    |          |         |       |        |
|                 |                |                              |         |          |         |       |        |
|                 |                |                              |         |          |         |       |        |
|                 |                |                              |         |          |         |       |        |
|                 |                |                              |         |          |         |       |        |
|                 |                |                              |         |          |         |       |        |

- 7. Set mailbox content.
  - ① SMTP Server: The email server usually is "SMTP.Gmail.COM".
  - ② Port: The general port is 465, other specific ports need to check the settings of the mail.
  - ③ Use name:User account.
  - ④ Password:Authorization code required to log in to third-party software by email.
  - **(5)** Sender:user sender.

- 6 Authentication:Use the required verification method.
- 7) Title:The file name of the sent mail.
- 8 Mail Receiver:Enter the email address to accept the email, click "+" to save the content. Click healthy Email and setting update period.Save and test settings.

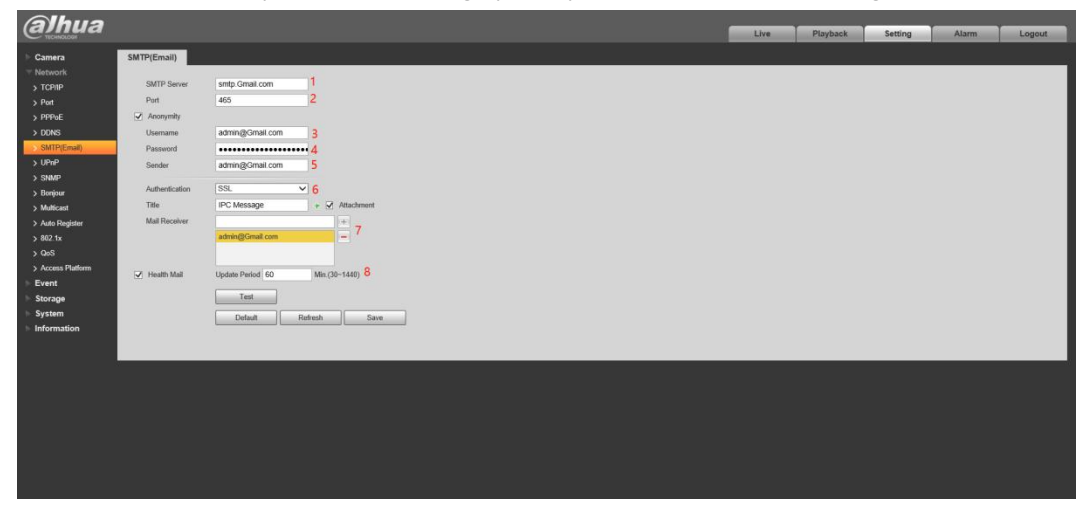